# TALENT ED:REQUEST FORPARA SUPPORT

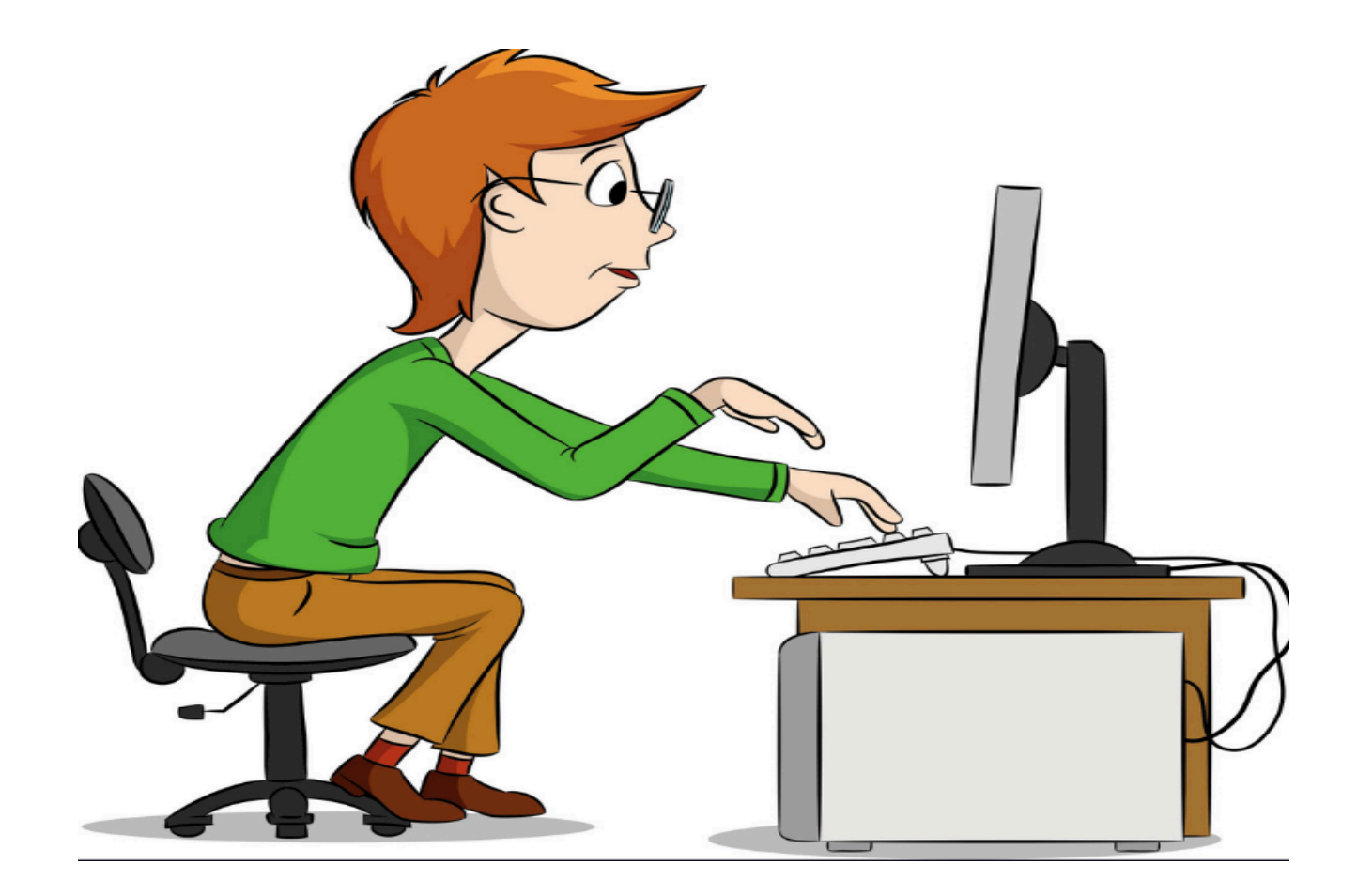

## Before we get started... it's important to know:

*Request* = Requisition

**Para Request Form = New Requisition in Recruit & Hire** 

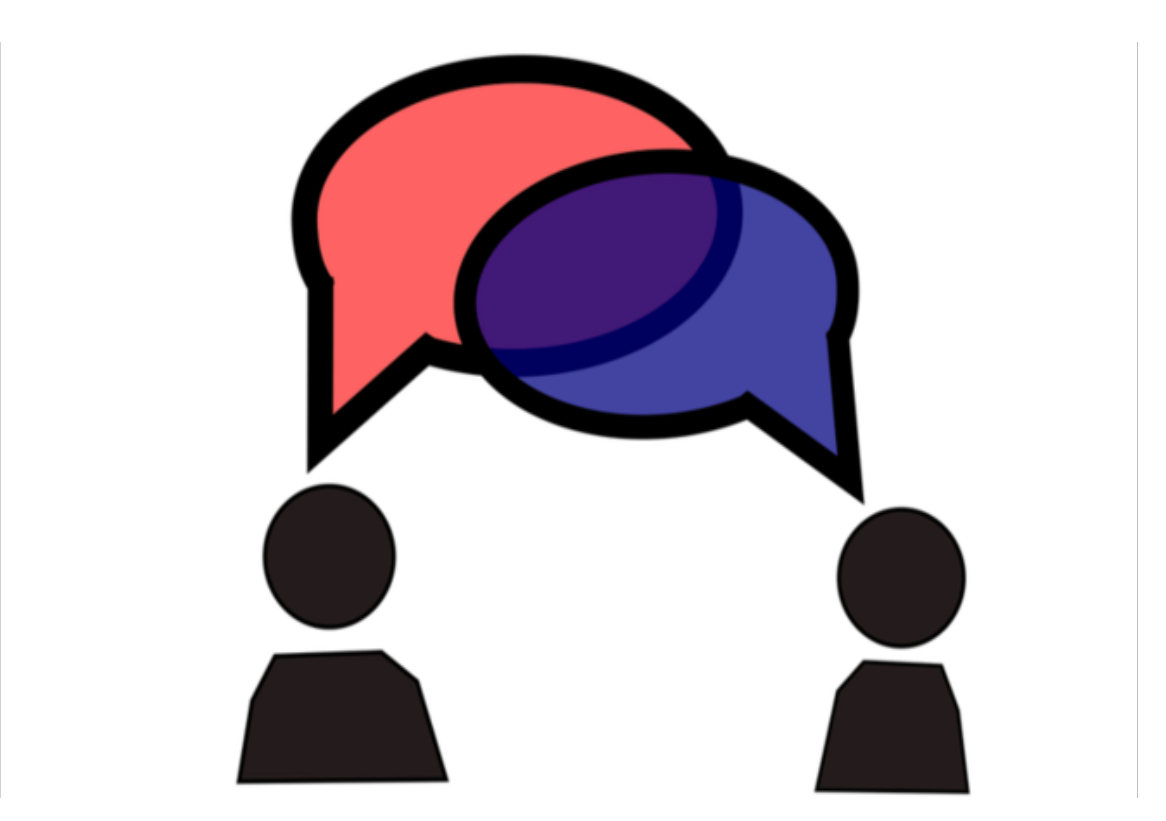

# I would like to request a new or replacement para...

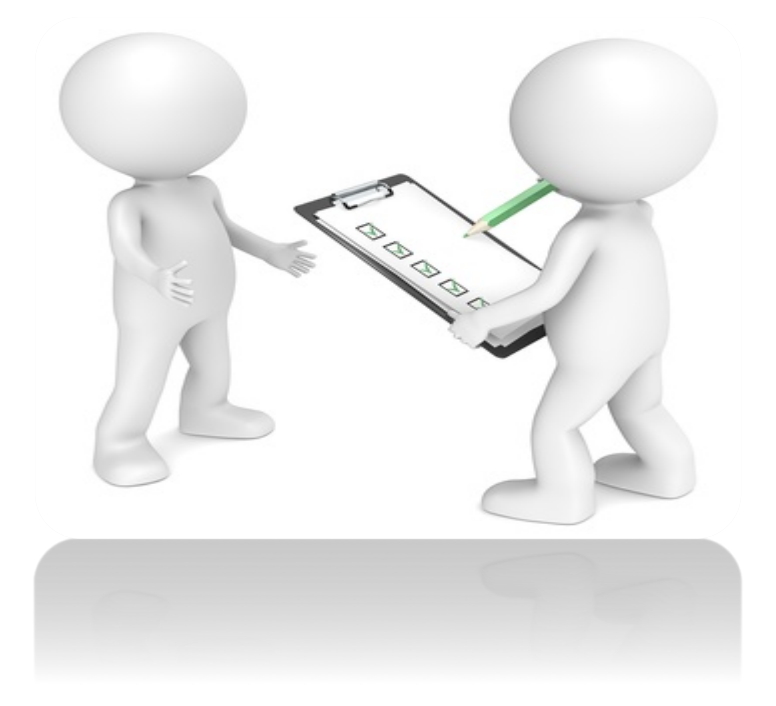

- 1. Go to Talent Ed, Recruit & Hire
- 2. Login
- 3. Create a New Requisition
- 4. Fill out the form with all applicable information
- 5. Choose the required workflow
- 6. Submit your form

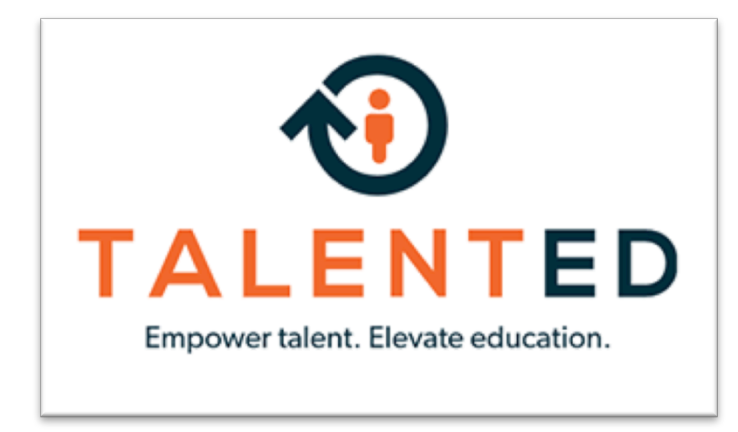

#### Login link:

https://sekinterlocal637.tedk12.com/sso/account/login

#### Supporting browsers:

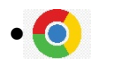

- Chrome
- 🥙 Firefox
- 🥭 Internet Explorer (9 or higher)

# Make sure the heading under the TALENTED logo reads as SEK Interlocal #637 SPED

| SEK Interlo                                                        | cal #637 SPED  |
|--------------------------------------------------------------------|----------------|
| Four Products. One Login.                                          |                |
| Introducing an easier way to access all of your TalentEd products. |                |
| Username                                                           | Siscover 🔊     |
| þassword                                                           | Recruit & Hire |
| Sign In                                                            | Serform        |
| Remember username on this computer                                 | Records        |
| Logging in for the first time?                                     |                |
|                                                                    |                |

Please use Chrome, Firefox, or Internet Explorer 9 or higher with JavaScript enabled.

Copyright © 2005-2018 - PeopleAdmin | View Master Subscription Agreement

### Enter the same username/password you use for Perform.

### Once logged in, make sure you are on the **TOOLS**

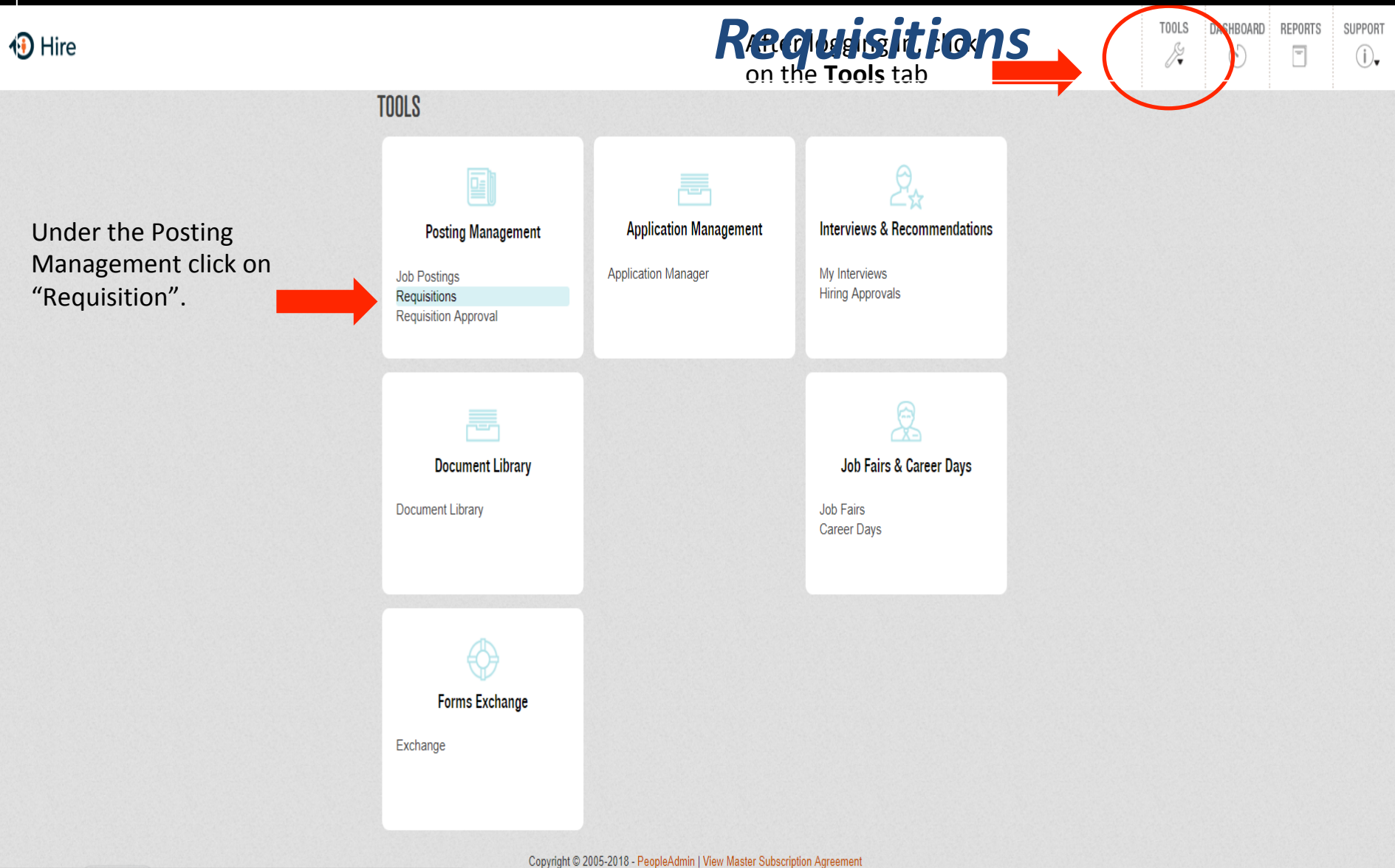

### Once in the Requisition screen, click on

| 🚯 Hire | <b>NEW REQUISITION</b>                                                                                   | TOOLS DASHBOARD REPORTS SUPPORT                                                 |
|--------|----------------------------------------------------------------------------------------------------|---------------------------------------------------------------------------------|
|        | REQUISITIONS Requisition Approval (0)                                                                    |                                                                                 |
|        | Q Only show requisitions I submitted.                                                                    |                                                                                 |
|        | DRAFT REVISIONS SUBMITTED APPROVED DENIED ASSIGNED TO JOB POOL FILLED/HIRED ARCHIVED<br>Results 0-0 of 0 |                                                                                 |
|        | ID V Title Category Location Submitter                                                                   |                                                                                 |
|        | DELETE SELECTED ARCHIVE SELECTED EXIT NEW REQUISITION                                                    | Click "New Requisition"<br>to begin the process of<br>filling out your request. |

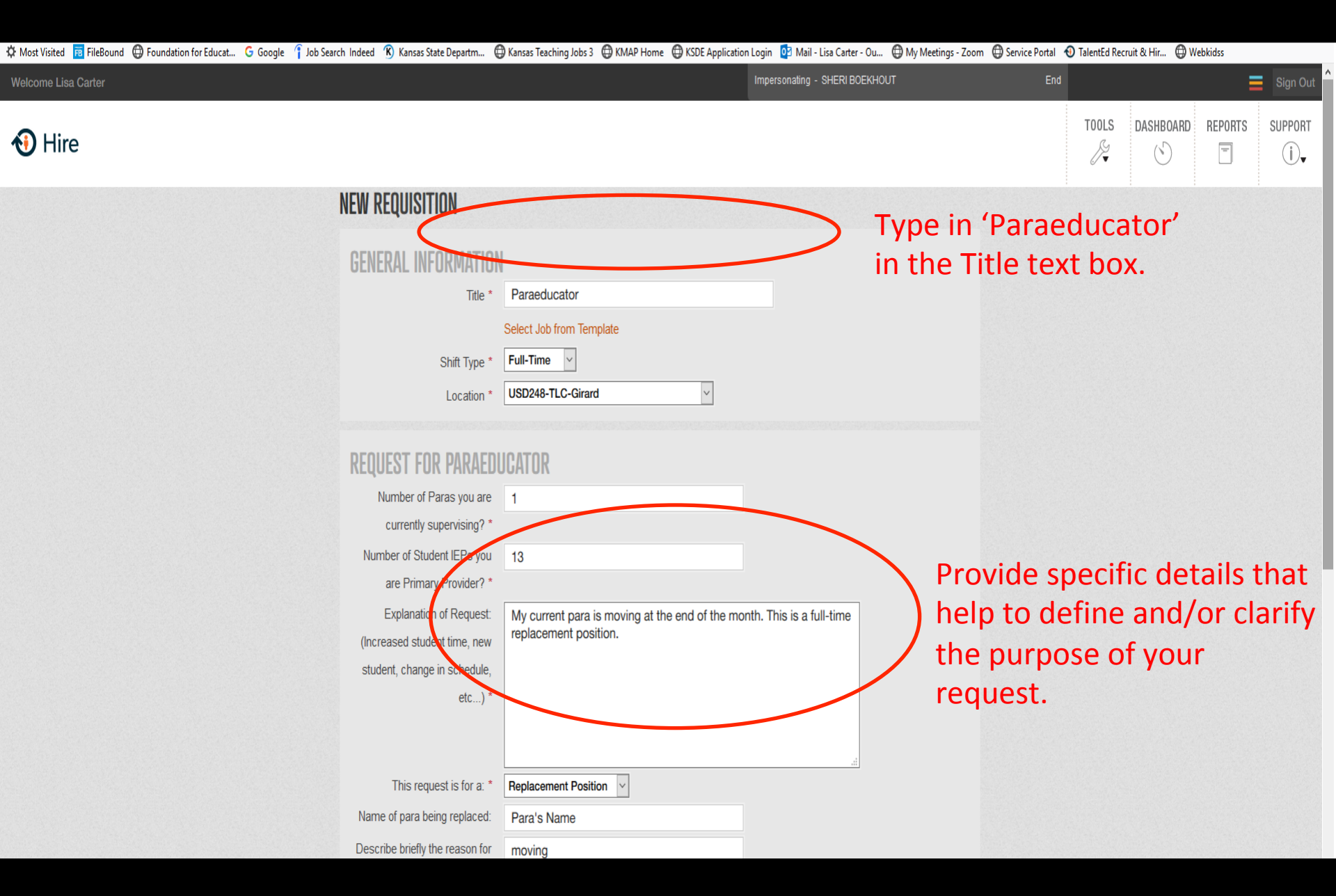

|   | Number of Paras you are         | 1        |                            |                                  |                       |           |                      |
|---|---------------------------------|----------|----------------------------|----------------------------------|-----------------------|-----------|----------------------|
|   | currently supervising? *        |          |                            |                                  |                       |           |                      |
|   | Number of Student IEPs you      | 13       |                            |                                  |                       |           |                      |
|   | are Primary Provider? *         |          |                            |                                  |                       |           |                      |
|   | Explanation of Request:         | My curr  | rent para is moving at the | e end of the month. This is a fu | ull-time              |           |                      |
|   | (Increased student time, new    | replace  | ment position.             |                                  |                       |           |                      |
|   | student, change in schedule,    |          |                            |                                  |                       |           |                      |
|   | etc) *                          |          |                            |                                  |                       |           |                      |
|   |                                 |          |                            |                                  |                       |           |                      |
|   |                                 |          |                            |                                  |                       |           |                      |
|   | This request is for a: *        | Replacer | nent Position              |                                  |                       |           |                      |
|   | Name of para being replaced:    | Para's I | Name                       |                                  |                       |           |                      |
|   | Describe briefly the reason for | moving   |                            |                                  |                       | Select th | ne workflow by       |
|   | leaving:                        |          |                            |                                  |                       | clicking  | on the dron down     |
|   | Anticipated last date:          | 10 / 3   | 31 , 2018 📴 (mm/dd/yy)     | /y)                              |                       | monula    | ad solocting your    |
|   |                                 |          |                            |                                  |                       |           | iu selecting your    |
|   | WORKELOW                        |          |                            |                                  |                       | building  | •                    |
|   | Approval Workflow *             | TLC      |                            | ~                                |                       |           |                      |
|   | Statue                          | Draft    |                            |                                  |                       |           |                      |
| 1 | otatas                          | Dialt    |                            |                                  |                       |           |                      |
|   | Approval Path                   | 1        | Jon Bishop                 | Principal                        |                       |           |                      |
|   |                                 | 2        | Christopher Ratzlaff       | Assistant Director               |                       |           |                      |
|   |                                 | 3        | Kathy Davidson             | HR<br>Information Cust           |                       |           | Save and submit      |
|   |                                 | 4        | Lisa Garter                | Information Syst.                |                       |           | your request when    |
|   |                                 |          |                            | Coold                            |                       |           | all the information  |
|   |                                 |          |                            | CANCEL                           | SAVE DRAFT SAVE & SUB | BMIT      | all the information  |
|   |                                 |          |                            |                                  |                       |           | has been filled out. |

### WHAT WAS THE PROCESS AGAIN????

 First time you use this process, please reach out to your SEK Building Coordinator for assistance!